## QUICK SETTINGS GUIDE TO LINKING FLDIGI AND FLMSG

## VERSION 1.0 - 3/20/2017

Written By W2JPT

## FLDIGI SETTINGS

From a fresh install after the wizard your screen will look like this.

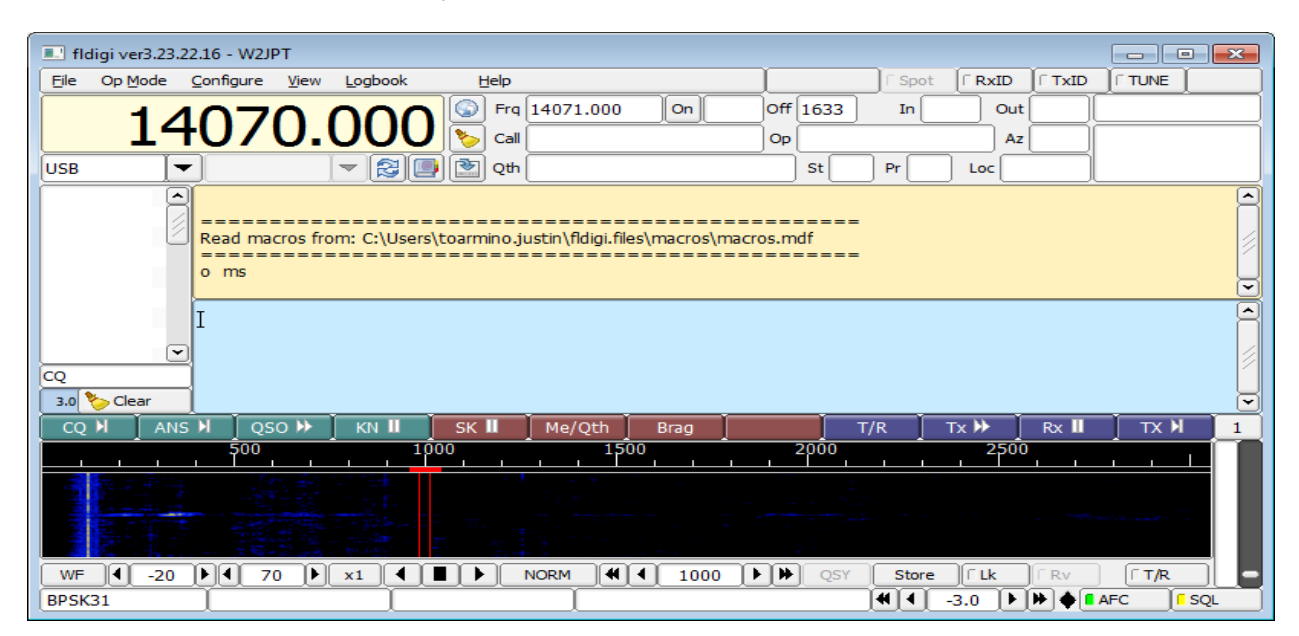

(optional) I like to change the interface to remove the rig control for a cleaner look.

| 💷 fld | fldigi ver3.23.22.16 - W2JPT |               |           |       |                 |          |          |                        |                       |        |       |       |        |      |      |       |     |
|-------|------------------------------|---------------|-----------|-------|-----------------|----------|----------|------------------------|-----------------------|--------|-------|-------|--------|------|------|-------|-----|
| Eile  | Op Mode                      | e             | Configure | View  | <u>L</u> ogbook | :        | Help     |                        |                       |        |       |       | ∏ Spot | RxID | TxID |       |     |
|       |                              |               |           | Vie   | w/Hide C        | nannels  | ۷        |                        |                       |        |       |       |        |      |      |       |     |
|       |                              |               | ======    | Vie   | w/Hide 4        | 8 macros |          | =======<br>iuctio\fldi | ======<br>iai filoc\n |        | ===== | ===== |        |      |      |       |     |
|       |                              | 2             | ======    | D)    | Cluster         |          |          | ======                 | =====                 | ====== | ===== | ===== |        |      |      |       |     |
|       |                              |               | o ms Eae  | 🜆 Flo | ating sco       | be       | D        |                        |                       |        |       |       |        |      |      |       | 12  |
|       |                              | $\cup$        | ees o 0 n | MF    | SK Image        |          | Μ        |                        |                       |        |       |       |        |      |      |       |     |
|       |                              |               |           | Т     | IOR Raw I       | mage     | Μ        |                        |                       |        |       |       |        |      |      |       |     |
|       |                              |               | т         | IF    | KP Raw In       | age      | Μ        |                        |                       |        |       |       |        |      |      |       |     |
|       |                              |               | 1         | N I   | eather Fa       | (Image   | RX M     |                        |                       |        |       |       |        |      |      |       | H   |
|       |                              |               |           | W     | eather Fa       | (Image   | тх м     |                        |                       |        |       |       |        |      |      |       |     |
|       |                              |               |           | Sig   | nal brows       | er       | S        |                        | 1                     |        |       |       |        |      |      |       |     |
|       |                              | $\overline{}$ |           | Ri    | g/Log Con       | trols    | •        | O Full                 |                       |        |       |       |        |      |      |       |     |
| CQ    |                              |               |           | W     | aterfall        |          | <u> </u> | None                   |                       |        |       |       |        |      |      |       |     |
| 3.0   | 🏷 Clear                      |               |           |       |                 |          |          |                        | J                     |        |       |       |        |      |      |       |     |
| CQ    | H A                          | ANS           | M QS      | o ₩   | KN 🛙            | Š        | к 🛙      | Me/Qt                  | th 🗍 🛛                | Brag   |       | Т     | /R     | Tx ₩ | Rx 📗 | тх М  | 1   |
|       |                              |               | 500       |       |                 | 1000     |          |                        | 1500                  |        |       | 2000  |        | 250  | 0    | -     |     |
|       |                              |               |           |       | 7 6k            |          |          | - 3.3                  |                       |        |       |       |        |      |      |       |     |
|       |                              |               |           |       |                 |          |          |                        |                       |        |       |       |        |      |      |       |     |
|       |                              |               |           |       |                 |          |          |                        |                       |        |       |       |        |      |      |       |     |
|       |                              |               |           |       |                 |          |          | 1 3.                   |                       |        |       |       |        |      |      |       |     |
| WF    | 4-2                          | 20            | Þ         |       | x1              |          |          | NORM                   | **                    | 1004   |       | QSY   | Store  | ∏ Lk | ∏ Rv | ∏ T/R |     |
| BPSK  | 31                           |               | s/n 1 d   | В     |                 |          |          |                        |                       |        |       |       |        | -3.0 | ▶♦∎  | AFC 1 | SQL |

| 💷 fld     | igi ver3.23.    | 22.16 - W2JF                                                                                                    | т            |                 |      |        |         |              |          |          |      |       |     |
|-----------|-----------------|----------------------------------------------------------------------------------------------------|--------------|-----------------|------|--------|---------|--------------|----------|----------|------|-------|-----|
| Eile      | Op <u>M</u> ode | Configure                                                                                                    | <u>V</u> iew | <u>L</u> ogbook | Help |        |         |              | E Spot   | RxID     | TxID |       |     |
|           |                 |                                                                                                    |              |                 |      |        |         |              |          |          | -    | -     |     |
| CQ<br>3.0 | Clear           | I                                                                                                    |              |                 |      |        |         |              |          |          |      |       | •   |
| CQ        | M AN:           | s M 🛛 QS                                                                                                    | o 🕨          | KN 🛮            | SK 🛙 | Me/Qth | Brag    |              | T/R      | Tx 🕨     | Rx 📗 | Тх И  | 1   |
| WF        | -20             | \$00<br>  100  <br>  100  <br> |              | 1               |      |        | 500<br> | 2000<br>2000 | SY Store | 2500<br> | Γ Rv | T/R   |     |
| BPSK      | 31              | s/n 30                                                                                                    | dB           |                 |      |        |         |              |          | -3.0 🕨   | ₩♦∎/ | AFC C | SQL |

Select the RxID and TxID in the top right so you receive and transmit ID information.

Now select the Op Mode. We use MT63-2000L for our NET.

| 💷 fld | 🗉 fldigi ver3.23.22.16 - W2JPT |      |                    |                 |      |      |       |      |      |          |        |      |          |          |
|-------|--------------------------------|------|--------------------|-----------------|------|------|-------|------|------|----------|--------|------|----------|----------|
| Eile  | Op Mode                        | Conf | igure <u>V</u> iew | <u>L</u> ogbook | He   | lp   |       |      |      | ∏ Spot   | RxID   | TxID |          |          |
|       | CW                             |      |                    |                 |      |      |       |      |      |          |        | Â    | <u> </u> |          |
|       | Contestia                      | ≁    |                    |                 |      |      |       |      |      |          |        |      |          |          |
|       | DominoEX                       | •    |                    |                 |      |      |       |      |      |          |        |      |          |          |
|       | FSQ                            | ►    |                    |                 |      |      |       |      |      |          |        |      |          |          |
|       | Hell                           | •    |                    |                 |      |      |       |      |      |          |        |      |          | 12       |
|       | IFKP                           | •    |                    |                 |      |      |       |      |      |          |        |      |          |          |
|       | MFSK                           | •    |                    | _               |      |      |       |      |      |          |        |      |          | <u> </u> |
|       | MT63                           | - •  | MT63-500S          |                 |      |      |       |      | <br> |          |        |      |          | <u> </u> |
|       | Olivia                         | ≁    | MT63-500L          |                 |      |      |       |      |      |          |        |      |          |          |
|       | PSK                            | ≁    | MT63-1000S         |                 |      |      |       |      |      |          |        |      |          |          |
|       | QPSK                           | ≁    | MT63-1000L         |                 |      |      |       |      |      |          |        |      |          |          |
|       | 8PSK                           | ≁    | MT63-2000S         |                 |      |      |       |      |      |          |        |      |          |          |
|       | PSKR                           | ►    | MT63-2000L         | J               |      |      |       |      |      |          |        |      |          |          |
| CO    | RTTY                           | •    |                    |                 |      |      |       |      |      |          |        |      |          |          |
|       | THOR                           | •    |                    |                 |      |      |       |      |      |          |        |      |          |          |
| 3.0   | Throb                          | •    |                    |                 |      |      |       |      |      |          |        |      |          |          |
| CQ    | WEFAX                          | •    | QSO 🕨              | KN 🛙            | SK 🛛 | Me/( | 2th 🖉 | Brag | T/   | /R       | Tx 🕨 🚽 | Rx 📗 | K XT     | 1        |
|       | Navtex/Sitor                   | B 🕨  | 500                | i               | 1000 |      | 1500  |      | 2000 |          | 2500   | )    |          |          |
|       | WWV                            |      |                    |                 |      |      |       |      |      |          |        |      |          |          |
|       | Freq Scan                      |      |                    |                 |      |      |       |      |      |          |        |      |          |          |
|       | Freq Analysi                   | s    |                    |                 |      |      |       |      |      |          |        |      |          |          |
|       | NULL                           |      | A day making a     |                 |      |      |       |      |      |          |        |      |          |          |
|       | SSB                            |      |                    |                 |      |      | Tel P | -    | 100  |          |        |      |          |          |
| WF    | -20                            | Þ    | ( 70 )             | x1 (            |      | NORM |       | 1003 | QSY  | Store    | ∏      | ∏ Rv | ∏T/R     |          |
| MT63  | 3-2KL                          |      |                    |                 |      |      |       |      |      | <b>4</b> | -3.0 🕨 | ▶♦   | AFC      | SQL      |

To link flmsg to fldigi select Configure -> Misc

| Ildigi ver3.23.22.16 - W2JPT  |                         |                              |
|-------------------------------|-------------------------|------------------------------|
| Eile Op Mode Configure View L | ogbook <u>H</u> elp     | Spot RxID TxID FTUNE         |
| 🛆 🚷 Operator                  |                         |                              |
| Colors & Fonts                |                         |                              |
| User Interface                |                         |                              |
| Waterfall                     |                         | 2                            |
| Waterfall controls            |                         |                              |
| 鈴 Modems                      |                         |                              |
| Rig control                   |                         |                              |
| Sound Card                    |                         | Ä                            |
| IDs                           |                         |                              |
| Misc                          |                         | 4                            |
| Autostart                     |                         | × 1                          |
| CQ                            |                         |                              |
| 3.0 Clear PSM                 | -                       |                              |
| CQ M ANS                      | KN II SK II Me/Qth Brag | T/R Tx ₩ Rx II TX 1 1        |
| Contest                       | 1000 1500               | 2000 2500                    |
|                               |                         |                              |
| Mar ager                      |                         | 2 <u>9</u> 9                 |
| Maccogger                     |                         |                              |
| Save Comig                    |                         |                              |
| WF 4 -20 + 4 70 + >           | 1 • • • NORM • • 1003 • | ♥ ♥ QSY Store 「Lk 「Rv 「T/R ● |
| MT63-2KL                      |                         |                              |

Select the NBMES tab and click on the Locate flmsg button.

| Fldigi configuration                                                                     |                      |         |      |  |  |  |  |  |
|------------------------------------------------------------------------------------------|----------------------|---------|------|--|--|--|--|--|
| Operator UI Waterfall Modems Rig ID Audio Misc Web Autostart IO PSM                      |                      |         |      |  |  |  |  |  |
| CPU NBEMS Pskmail Spotting Sweet Spot Text i/o DTMF WX KML                               |                      |         |      |  |  |  |  |  |
| NBEMS data file interface                                                                |                      |         |      |  |  |  |  |  |
|                                                                                          |                      |         |      |  |  |  |  |  |
| Reception of flmsg                                                                       | files                |         |      |  |  |  |  |  |
| Selection of transfer direct takes precedence<br>over all other flmsg reception settings |                      |         |      |  |  |  |  |  |
| ✓Transfer direct to executing flmsg                                                      |                      |         |      |  |  |  |  |  |
| ⊘Oper                                                                                    | with flmsg Øpen in b | browser |      |  |  |  |  |  |
| flmsg:                                                                                   |                      |         |      |  |  |  |  |  |
| 2.0 Timeout (secs)                                                                       |                      |         |      |  |  |  |  |  |
|                                                                                          |                      |         |      |  |  |  |  |  |
|                                                                                          |                      |         |      |  |  |  |  |  |
| Restore defaults                                                                         |                      | Save    | ж <- |  |  |  |  |  |

Browse to the flmsg executable. For a default install it will be located at C:\Program Files (x86)\flmsg-x.x.x. Click open.

| Locate flmsg executable |                       |                                                       | <b>×</b>    |
|-------------------------|-----------------------|-------------------------------------------------------|-------------|
| 😋 🗢 두 🚺 « Program Files | (x86) ► flmsg-4.0.1 ~ | Search flmsg-4                                        | .0.1 🔎      |
| Organize 👻 New folder   |                       | -                                                     | ≡ - □ 0     |
| Downloads ^ N           | lame                  | Date modified                                         | Туре        |
| Secont Places           | flmsg                 | 12/18/2016 3:58 PM                                    | Application |
| ConeDrive               | uninstall             | 3/20/2017 1:11 PM                                     | Application |
| Computer                |                       |                                                       |             |
| HP_TOOLS (E:)           |                       |                                                       | 4           |
| File <u>n</u> ame:      | flmsg                 | <ul> <li>✓ flmsg.exe (*.exe)</li> <li>Open</li> </ul> | Cancel      |

You should now see the path to Flmsg. Click save then close.

| 💷 Fldigi configura                                                  | ation                                                                                    |                      |          |  |  |  |  |  |  |
|---------------------------------------------------------------------|------------------------------------------------------------------------------------------|----------------------|----------|--|--|--|--|--|--|
| Operator UI Waterfall Modems Rig ID Audio Misc Web Autostart IO PSM |                                                                                          |                      |          |  |  |  |  |  |  |
| CPU NBEMS Pskmail Spotting Sweet Spot Text i/o DTMF WX KML          |                                                                                          |                      |          |  |  |  |  |  |  |
| NBEMS data file interface                                           |                                                                                          |                      |          |  |  |  |  |  |  |
|                                                                     | €Enable                                                                                  | ○Open message folder |          |  |  |  |  |  |  |
| Reception                                                           | of flmsg files                                                                           |                      |          |  |  |  |  |  |  |
|                                                                     | Selection of transfer direct takes precedence<br>over all other flmsg reception settings |                      |          |  |  |  |  |  |  |
|                                                                     | ♂Transfer direct to executing                                                            | flmsg                |          |  |  |  |  |  |  |
|                                                                     | ⊘Open with flmsg                                                                         | Open in browser      |          |  |  |  |  |  |  |
| flmsg:                                                              | fimsg: C:\Program Files (x86)\fimsg-4.0.1\fimsg.exe                                      |                      |          |  |  |  |  |  |  |
| 2.0 Timeout (secs)                                                  |                                                                                          |                      |          |  |  |  |  |  |  |
|                                                                     |                                                                                          |                      |          |  |  |  |  |  |  |
|                                                                     |                                                                                          |                      |          |  |  |  |  |  |  |
| Restore defa                                                        | aults                                                                                    | Save                 | Close <- |  |  |  |  |  |  |

Flmsg will open when receiving a Flmsg formatted form via Fldigi.